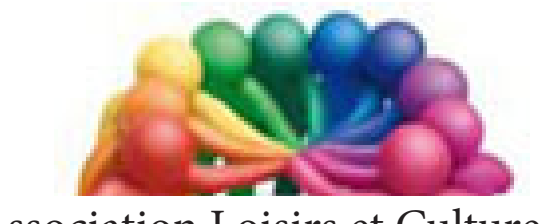

Association Loisirs et Culture DE PHALEMPIN

# Partie 2/2 : Les applications gratuites fournies avec Windows 10 <u>Extraits</u>

Pour les débutants «total» sous Windows 10 Qui ne connaissent pas Windows 8 ...

# **L'application Photos**

### La fenêtre d'accueil :

Elle se compose de deux zones et de quelques fonctions :

1/ La zone historique de vos créations (Histoires proposées par le logiciel, vos Histoires que vous avez créé, les résultats de vos recherches précédentes. Un survol de chacune d'elle à la souris propose de l'afficher en mode création/modification, de la conserver ou de la supprimer (avec la croix noire). Il est possible d'afficher la suite de l'historique.

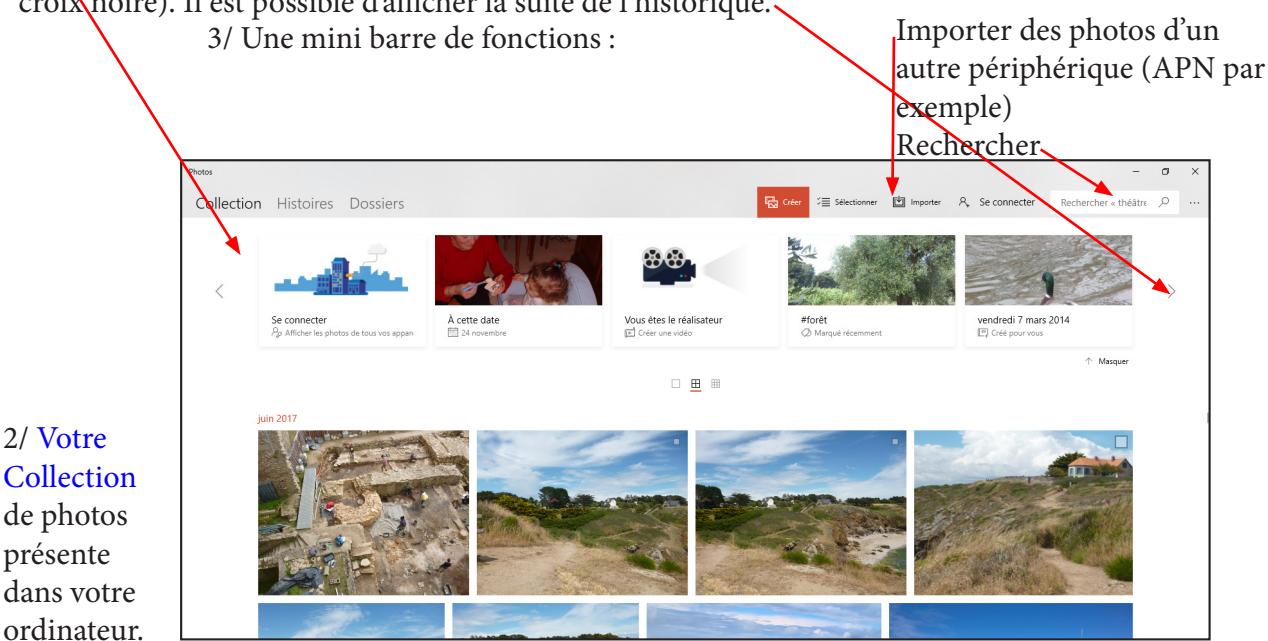

Les photos sont classées chronologiquement (ordre décroissant) par mois et années d'enregistrement dans votre ordinateur, avec le nombre de photos par période. <u>NB</u>: Les photos ne sont que des vues miniatures dont on pourra agrandir la taille (Petites vues, Moyennes, grandes ou 100%).

La collection, contenant les miniatures des images (appelées ici photos) présentes dans votre disque dur et dans Onedrive (ceci est paramétrable voir page 35). NB : Certaines photos peuvent être des vidéos.

### Parcourir rapidement les miniatures des photos :

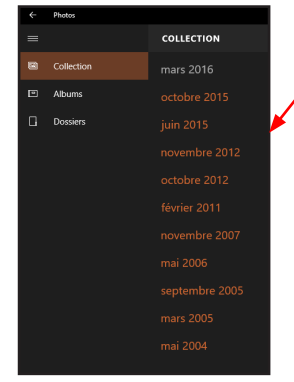

Un clic sur une des dates montre l'ensemble des dates des photos existantes.

Un clic sur l'une de ces dates affiche les miniatures photos à partir de cette date.

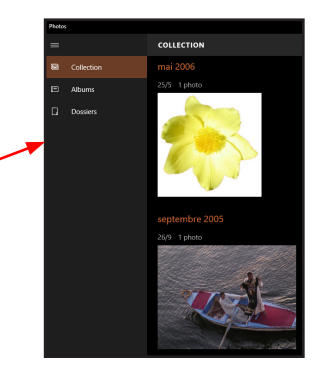

### Savoir où se trouvent physiquement ces photos :

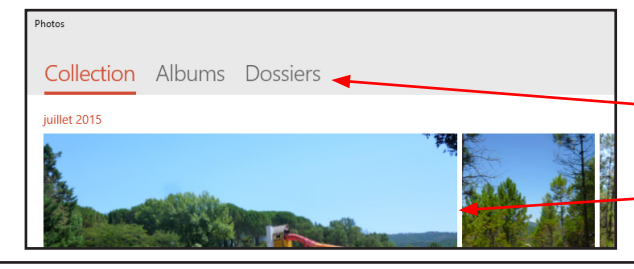

Dans la partie droite en haut, cliquer sur Dossiers. Ici la collection est située dans deux dossiers (un local : Images et un dans le Cloud : Onedrive)

Un lien dans les paramètres permet de modifier cet état de fait. Nous l'utiliserons dans la page 35.

Windows 10 version 1709

## La nouvelle notion d'Histoire (ex Albums), la création d'une histoire :

Pour créer des histoires, Photos vos regrouper vos photos de la collection soit automatiquement à partir de la date de prise de vue par exemple, soit manuellement (par thèmes par exemple donc plus souple), sans créer de doublons d'images sur le disque dur, sans occuper plus de place qu'au départ.

Cliquer en haut sur Histoires pour voir toutes les créations déjà existantes.

<u>NB</u> : L'écran Histoires au départ vous propose les histoires déjà créées, par vous ou automatiquement par le logiciel, pour les modifier et cliquant sur l'un d'eux.

<u>NB</u> : Vous pouvez aussi les sélectionner et les Partager ou les supprimer. Modifions en une déjà existante en cliquant dessus.

![](_page_2_Picture_5.jpeg)

L'écran suivant vous affiche toutes les photos de la collection. Sélectionner celles que vous voulez voir figurer dans votre album (case à cocher en haut à droite de chaque photo).

![](_page_2_Picture_7.jpeg)

![](_page_2_Picture_8.jpeg)

Lorsque l'album est terminé, il apparaît immédiatement, avec sa couverture et son titre. Pour le visualiser cliquer sur Reprendre l'aperçu.

L'album défile dans sa fenêtre. Il s'agit d'un «diaporama» muet.

### Créer une nouvelle histoire :

Sur l'écran Collection cliquer sur Créer. 3 propositions s'offre à vous :

- Remix audio permet de sonoriser ce qui était jusque là un diaporama muet.
- Projet vidéo permet de créer un diaporama sonore.
- Album permet de créer un diaporama.

Pour cette première création, choisissons Album.

Si vous cliquez sur Modifier une copie, l'écran suivant s'ouvrira.

Il est possible de renommer l'album ...

Intervenir sur le thème, la musique, le format,

![](_page_3_Picture_3.jpeg)

Étudions toutes ces possibilités une à une.

| Définir un thème                                                               |
|--------------------------------------------------------------------------------|
| Harmonisez votre vidéo avec des filtres, de la musique et des styles de texte. |
| Aucun thème                                                                    |
| Aventure                                                                       |
| Chaleureux                                                                     |
| Classique                                                                      |
| Doux                                                                           |
| Électrique                                                                     |
|                                                                                |

Faire des test pour choisir le bon thème. <u>NB</u> : Ce dernier aura une incidence sur les musiques proposées dans le choix suivant.

![](_page_3_Figure_7.jpeg)

|                                   | *া<br>Nos recommandations | 와<br>Votre musique            |
|-----------------------------------|---------------------------|-------------------------------|
| Cette musique s'ajuste automatiqu |                           | nent à la durée de votre vidé |
|                                   | Aucun(e)                  |                               |
| ⊳                                 | À la rescousse            |                               |
| ⊳                                 | À l'horizon               |                               |
| ⊳                                 | Ambiance groove           |                               |
| ⊳                                 | Ampli                     |                               |
| ⊳                                 | Anodized                  |                               |
| ⊳                                 | Attitude funky            |                               |
|                                   |                           |                               |

Dans la première colonne les propositions internes du logiciel, suivant le thème choisi. Dans la seconde colonne la possibilité d'utiliser votre propre musique présente dans votre disque dur. Sa durée sera limitée à celle du diaporama.

La durée sera celle d'affichage de la photo sélectionnée. Cliquer sur celle à modifier puis sur Durée et le nombre de secondes d'affichage désiré.

![](_page_3_Picture_11.jpeg)

déplacer.

Les 2 formats habituels sont disponibles ainsi que la possibilité de basculer en mode portrait et inversement (pour être lis sur les Smartphone sous Windows 10.

Il est possible de changer l'ordre des photos par glisser/ déposé, d'en supprimer ...

La fonction Annuler (la dernière action) est également disponible.

Durée actuelle

# Modifier une photo :

Depuis la collection, il est possible d'afficher une photo en plein écran en cliquant sur sa vignette puis de la modifier en cliquant sur la fonction Modifier et créer de la nouvelle barre de fonctions. L'application pourra alors passer en mode édition : Modifier ou Dessiner.

 $\underline{NB}$  : si la barre de fonctions n'est pas visible, cliquer sur la photo pour la faire apparaître.

### Le volet suivant s'ouvre à droite de la photos avec trois types de modifications

![](_page_4_Picture_4.jpeg)

![](_page_4_Picture_5.jpeg)

![](_page_4_Picture_6.jpeg)

攵

C<sup>r</sup> Rest

# TABLE DES MATIÈRES Photos

| L'application Photos                                       | page | 34 |
|------------------------------------------------------------|------|----|
| La fenêtre d'accueil                                       | page | 34 |
| Parcourir rapidement les miniatures des photos             | page | 34 |
| Savoir ou se trouvent physiquement ces photos              | page | 34 |
| Sélectionner des miniatures photos pour                    | page | 35 |
| Afficher une photo en taille normale (100%)                | page | 35 |
| Paramétrer l'application Photos                            | page | 35 |
| Importer des photos depuis un APN, une clé USB             | page | 36 |
| La notion d'Histoire, la création d'une histoire           | page | 37 |
| Modifier une Histoire existante                            | page | 37 |
| Créer une nouvelle Histoire                                | page | 37 |
| Créer un nouvel Album                                      | page | 38 |
| Modifier une copie                                         | page | 39 |
| Parmi les autres fonctions disponibles pour les albums     | page | 41 |
| Créer un nouveau remix vidéo sans passer par un album      | page | 41 |
| Créer un nouveau remix vidéo sans passer par un album      | page | 41 |
| Une nouveauté de photo                                     | page | 41 |
| Modifier une photo                                         | page | 42 |
| Régler                                                     | page | 42 |
| Recadrer et pivoter                                        | page | 43 |
| Dessiner                                                   | page | 43 |
| Des suggestions de recherches et d'album et de remix vidéo | page | 43 |

# L'application Films et TV

### La fenêtre d'accueil :

Elle se compose de trois onglets. Cliquer sur le premier onglet Découvrir :

![](_page_6_Picture_3.jpeg)

Cet écran vous présente un ensembles de titres

- De bandes annonces
- Films
- Émissions TV
- De vidéo 360° (nouveau)

### Cliquer sur le second onglet Acheté

![](_page_6_Picture_10.jpeg)

Stockage amovible

+ ijouter des dossier

Cliquer sur le troisième onglet Personnel.

Dossiers vidéo

Découvrir Acheté Personnel

Trier par : Date d'ajout

Tous les dossiers

Toutes les vidéos

Cet écran vous présente un ensembles de titres

- De bandes annonces
- Films
- Émissions TV Que vous avez déjà acheté que vous pouvez acheter ou louer dans le Windows Store

Cet écran vous présente la liste de vos vidéos personnelles (présentes dans le disque dur ou Onedrive, mais aussi sur vos périphérique amovibles, ou en préseau).

Par défaut vos fichiers vidéos personnels doivent être physiquement dans le dossier Vidéos de votre disque dur. Néanmoins vous pouvez les enregistrer dans n'importe quel autre dossier.

Il suffira d'indiquer à l'application Films et TV ou vous les avez placés en cliquant sur ce signe +.

## Développer votre collection personnelle à partir de vos fichiers de vidéos locaux :

Supposons que ces fichiers personnels se trouvent dans le dossier «Mes Films» d'un second disque dur D:

Cliquer sur le lien Ajouter des Dossiers.

Serveurs multimédia

![](_page_7_Figure_0.jpeg)

Le mode plein écran ici Vidéo format 3/4 sur écran 7/9

Si dans votre catalogue de films personnels figurent plusieurs films, lors de la lecture de l'un d'entre eux vous pouvez passer à la lecture du suivant ou du précédent grâce aux flèches droite et gauche, comme dans l'application Photos.

# Les vidéos 360° :

| Bandes-annonces | 360° Vidéos 360° | Films | ⊽ т∨ |
|-----------------|------------------|-------|------|
|                 |                  |       |      |

En cliquant sur cette option de Découvrir, vous serez dirigé vers une nouveauté de l'application et de Windows 10 : la lecture de films en réalité virtuelle ou de réalité augmentée.

![](_page_8_Picture_3.jpeg)

Il est également possible par un clic maintenu à la souris puis déplacé de changer cet angle de vision. Sur un écran tactile il est possible d'utiliser le doigt à la place de la souris.

![](_page_8_Picture_5.jpeg)

Un ou deux boutons vous permettent de Visiter le site Web et d'Obtenir l'application ce qui revient au même : lancer le Windows Store pour acheter l'application. Mais attention Il vous faut un casque immersif Windows Mixte Reality pour l'utiliser et ensuite acheter d'autres films dans le Windows Store pour les regarder avec l'Application acquise précédemment.

# TABLE DES MATIÈRES Films et TV

| La fenêtre d'accueil                                              | page | 45 |
|-------------------------------------------------------------------|------|----|
| L'onglet Découvrir                                                | page | 45 |
| L'onglet Acheté                                                   | page | 45 |
| Longlet Personnel                                                 | page | 45 |
| Développer votre collection à partir de vos fichiers vidéo locaux | page | 45 |
| Lire une vidéo                                                    | page | 47 |
| La barre de commandes                                             | page | 48 |
| L'onglet Découvrir ou Acheté                                      | page | 49 |
| Les vidéo en 360°                                                 | Page | 50 |
| Paramétrer Films et TV                                            | page | 51 |

# **L'application Groove Musique**

![](_page_10_Figure_1.jpeg)

### La fenêtre d'accueil de la première exécution :

1 zone d'affichage de tuiles de divers albums, ici vos albums personnels (Ma Musique).

### Écoutons notre musique :

Cliquer à gauche sur Ma musique puis sur l'un des classements de votre collection : Albums, Artistes, Morceaux.

Si vous avez déjà dans votre dossier Musique des fichiers son, organisés en album, le nouvel 'écran sera le suivant.

![](_page_10_Picture_7.jpeg)

• Une sélection automatique sans titre)

Ajouter un album à une liste de lecture existante ou à une nouvelle liste de lecture

![](_page_11_Picture_1.jpeg)

Pendant la lecture rien ne vous empêche de cliquer sur les divers liens de gauche :

### Albums

#### Artistes

#### Morceaux

Mais pour revoir votre album actuellement en lecture et piloter cette dernière grâce à votre barre de commandes de lecture, il faut d'abord cliquer dans le volet de gauche sur le lien Lecture en cours.

### Quelque soit le mode d'affichage choisi : Morceaux, Artistes, Albums

Vous retrouverez toujours les 4 liens de commande suivants (voir copie d'écran de la page 53).

#### 1/ Tout lire en aléatoire :

Contrairement au mode habituel de lecture des titres, dans l'ordre des numéros, cette fois elle se fera de manière aléatoire sur tous les titres affichés.

En mode Morceaux tous les morceaux seront également lus en aléatoire.

### 2/ Filtrer :

Permet de sélectionner les divers sources des fichiers qui seront affichés

![](_page_11_Picture_14.jpeg)

### <u>3/ Trier :</u>

Permet de choisir l'ordre d'affichage

![](_page_11_Figure_17.jpeg)

| Tous les genres   |
|-------------------|
| Autres            |
| Chanson Française |
| Classique         |
| Jazz              |
| Рор               |
| Variété           |
| World             |

<u>4/ Genre :</u> est uniquement disponible en mode Album.

<u>Remarque :</u> pour revenir à l'écran précédent, cliquer sur la flèche gauche dans le coin en haut près de l'expression Groove musique.

### Autre méthode pour Acheter de la musique (jusqu'à la fin de l'année ???) :

Lancer l'application Windows Store.

- Cliquer sur la catégorie Musique ou
- Cliquer dans la zone Rechercher et indiquer un nom d'artiste, d'album
- Cliquer sur un des albums de la liste déroulée.
- ou cliquer sur la loupe puis sur Type et enfin Genre

![](_page_12_Picture_6.jpeg)

![](_page_12_Figure_7.jpeg)

L'album ou le titre sera téléchargable dans votre dossier Musique, dans un sous dossier Achats et apparaîtra dans votre collection.

Dés que vous l'aurez téléchargé ce sera indiqué dans le Windows Store.

Vous pourrez alors :

L'ouvrir dans Groove musique.

Le télécharger à nouveau sur un autre appareil (une tablette par exemple) *connectée avec le même compte Microsoft*.

### Lectures récentes :

Il s'agit d'un historique de vos écoutes précédentes.

# TABLE DES MATIÈRES Groove Musique

| La fenêtre d'accueil de la première exécution              | page | 53 |
|------------------------------------------------------------|------|----|
| Écoutons notre musique                                     | page | 53 |
| Ajouter des dossiers à Musique                             | page | 54 |
| Lire un morceau d'un album                                 | page | 54 |
| Lecture aléatoire                                          | page | 55 |
| Filtrer                                                    | page | 55 |
| Trier                                                      | page | 55 |
| Genre                                                      | page | 55 |
| Les liste de lecture                                       | page | 56 |
| Inclure des Titres dans la nouvelle playlist (1)           | page | 56 |
| Inclure des Titres dans la nouvelle playlist (2)           | page | 56 |
| Utiliser la nouvelle playlist                              | page | 56 |
| Acheter de la Musique (1)                                  | page | 57 |
| Acheter de la Musique (2)                                  | page | 57 |
| Lectures récentes                                          | page | 57 |
| Paramètres Grove Musique                                   | page | 58 |
| Extraire d'un CD audio des titres                          | page | 58 |
| Modifier ou ajouter un mode de paiement dans Windows store | page | 58 |